## 教育局帳號說明

壹、 教師帳號:請新進或尚未於教育局註冊帳號同仁,前往註冊。

註冊網址: https://service.tc.edu.tw/
註冊完,請找人事主任開通帳號。

2. 忘記密碼: https://service.tc.edu.tw/user/forgot-password 要輸入身分證字號及當初註冊的信箱。

系統會寄信到信箱,請你更改密碼。

- 3. 帳號或註冊信箱忘了,可以請人事主任協助查詢。
- 4. 如之前所註冊的電子信箱錯了,請親自打電話至資網中心修正。 教育局資訊網路中心電話:04-23952340#111 或 113
- 貳、教育局帳號說明:若在教育局網站申請的帳號名稱為 alb2c3 會擁有 2 組帳號(在臺中市任教期間皆可使用,不受調校影響)
  - 1. a1b2c3@tc.edu.tw
  - 2. alb2c3@st.tc.edu.tw(ST-GSuite 學習帳號)
  - $\cdot$  alb2c3(@tc.edu.tw)
    - 1. 臺中市教育局 OpenID 服務以此帳號可申請並登錄教育部雲 端電子信箱(@mail.edu.tw)

及各大教育網,不用再註冊新帳號 說明 https://oidc.tanet.edu.tw/ 操作 使用請參閱文件 OpenID。

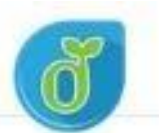

2. 登入無線網路用。

例如:TANetRoaming、eduroam 等訊號連線

二、 alb2c3@st.tc.edu.tw(ST-GSuite 學習帳號) 請參閱說明 https://gsuite.st.tc.edu.tw/home 簡單來說就是 Google 的帳號,但與一般 Gmail,有些許差 異,例如 GSuite 帳號的雲端硬碟空間是不限容量的。如果想 改 STGSuite 學習帳號的密碼,就是改教育局帳號的密碼。 1. 登入教育局網站 https://service.tc.edu.tw/ 2. 點擊「登入」就會進到個人帳號畫面。

 修改密碼。改完密碼,教育局網站就要用新密碼登入,但 是 @st.tc.edu.tw 可能要隔天才能生效。因為是利用晚上 同步。